## Register at www.e-nva.com in 4 Easy Steps

Registering on the NVA website is fast, easy and secure. As an NVA member you have access to:

- Find an Eye Care Professional based on: -Location
  - -Frame inventory at \$0 out of pocket cost to you
- Nominate an Eye Care Professional
- Check your copay and coverages under the view eligibility link

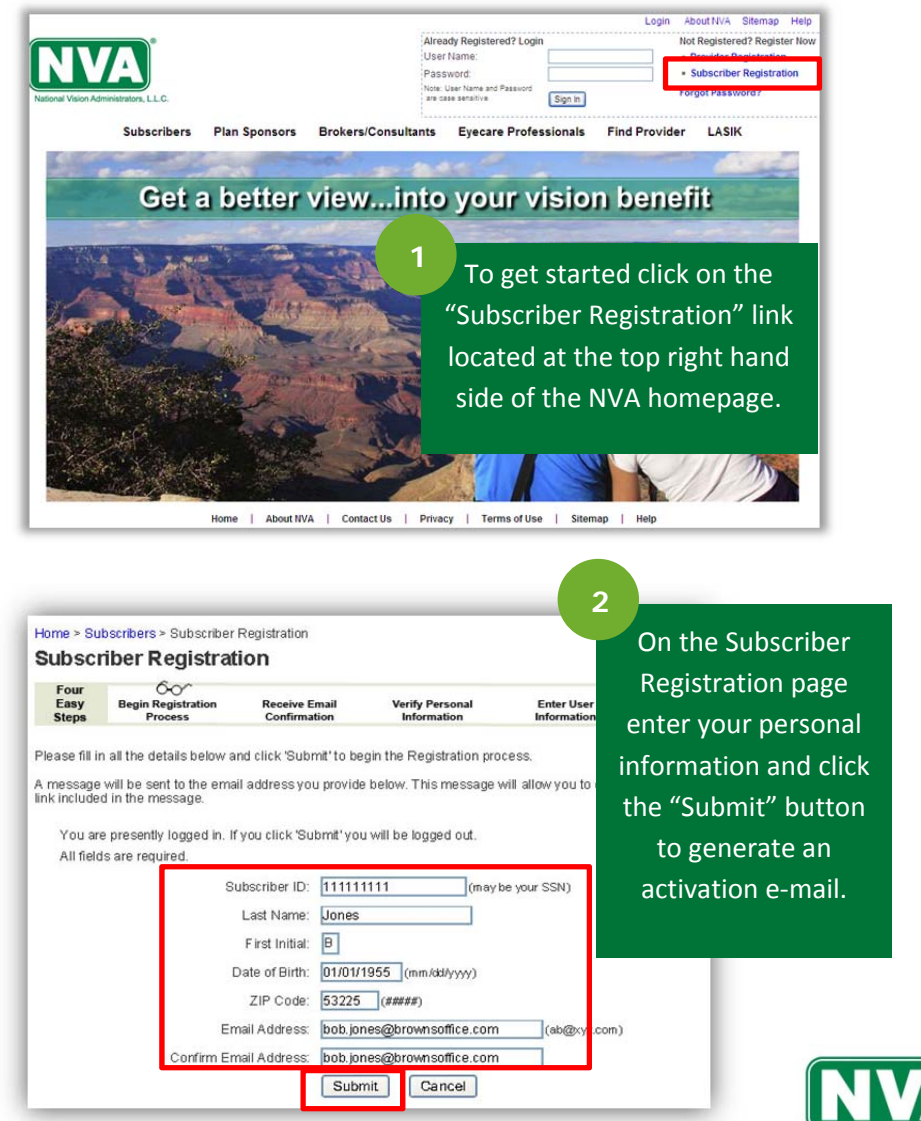

- Print ID Cards
- Review and submit claims
- Find the perfect pair of glasses by:
  - -Lens types and coatings based on your lifestyle
  - -Frames based on face shape, hair color, skin tone, and more

To reply, forward or delete this message, please close this window and use the correspond

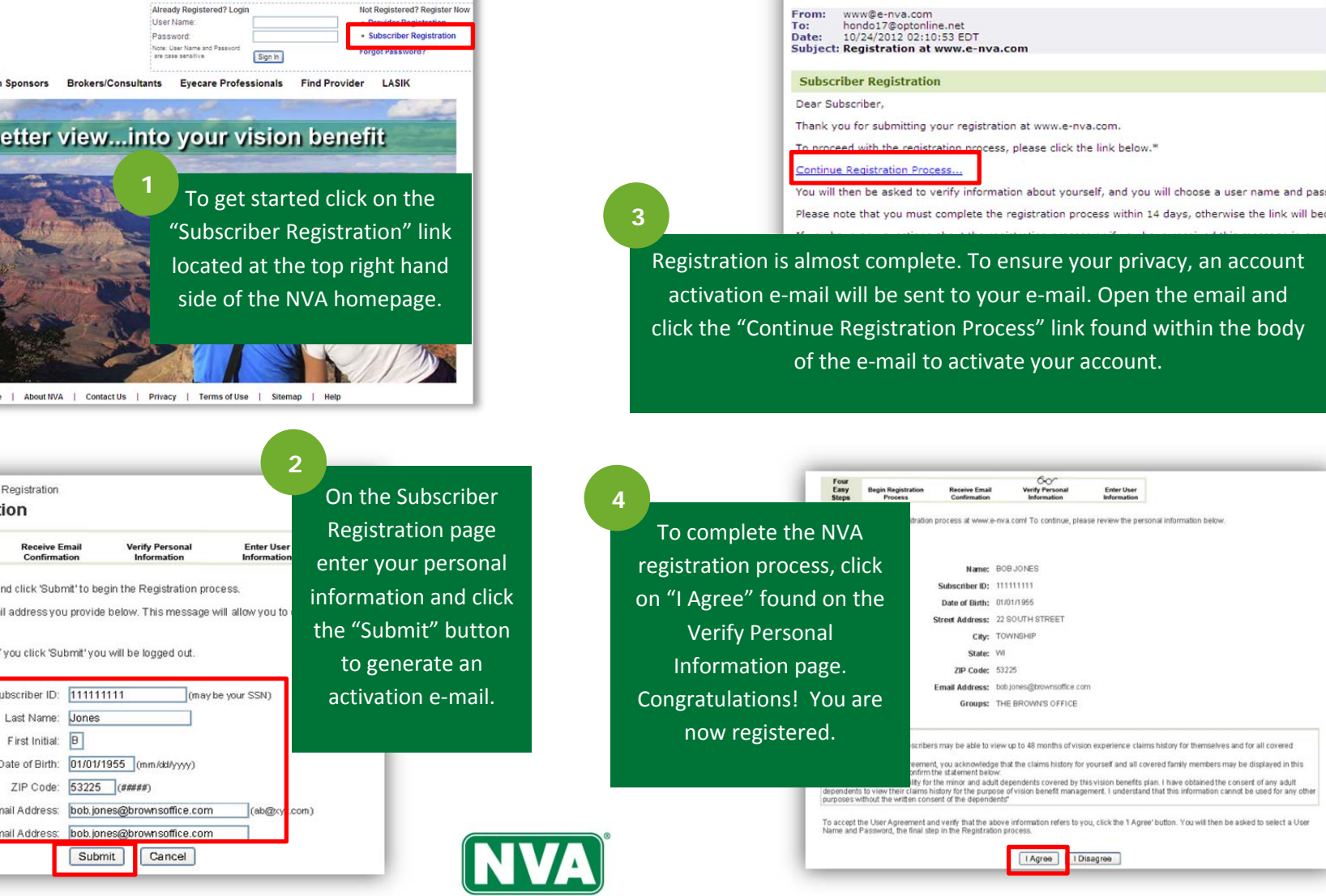